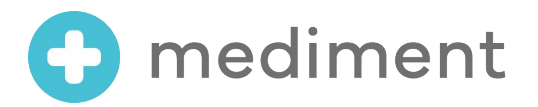

## クラウド健康管理

# C mediment

### ログインマニュアル

2024/7/24 Version.1-3

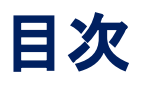

#### □ システムログイン

- ユーザーIDでログインする場合····P.3
- 会社IDでログインする場合・・・・P.4

I パスワード

- パスワードを変更する・・・・・P.5
- パスワードを忘れた場合・・・・・P.6

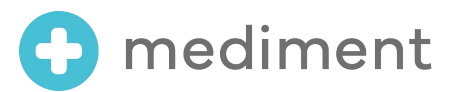

ユーザーID・パスワードでログインする場合

ログイン画面(<u>https://mediment.jp/login/</u>)にアクセスし、 ユーザーIDとパスワードを入力してください

|                                                    |  | ▶ログイン画面<br>https://mediment.jp/login/<br>を問きます                                                         |
|----------------------------------------------------|--|----------------------------------------------------------------------------------------------------|
| C mediment                                         |  | を用さます。<br>事前にメールで発行されている<br>ユーザーIDとパスワードを入力し、<br>「ログイン」をクリックして下さい                                      |
| メールアドレスまたはユーザー名<br>会社IDをご利用の場合はこちらをクリック 、<br>パスワード |  | ご自身で設定したパスワードを<br>お忘れの場合は「パスワードを<br>忘れた場合」より再設定可能です。                                                   |
| ログイン<br>ログイン方法は <i>ことう</i><br>パスワードを忘れた場合          |  | 【注意点】<br>パスワードを 10回誤るとロックが<br>かかります。<br>数時間経過すると自動でロックが<br>解除されますので、しばらくお待ち<br>いただき、再度ログインをお願いし<br>ます。 |
| 【推奨ブラウザ】Google Chrome (最新版)、Microsoft Edge (最新版)   |  |                                                                                                    |

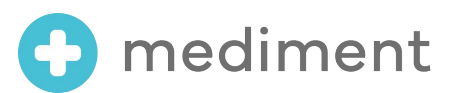

### 会社IDでログインする場合

ログイン画面の「会社IDをご利用の場合はこちらをクリック」し、 専用ログイン画面にて社員番号、会社D、パスワードを入力してください

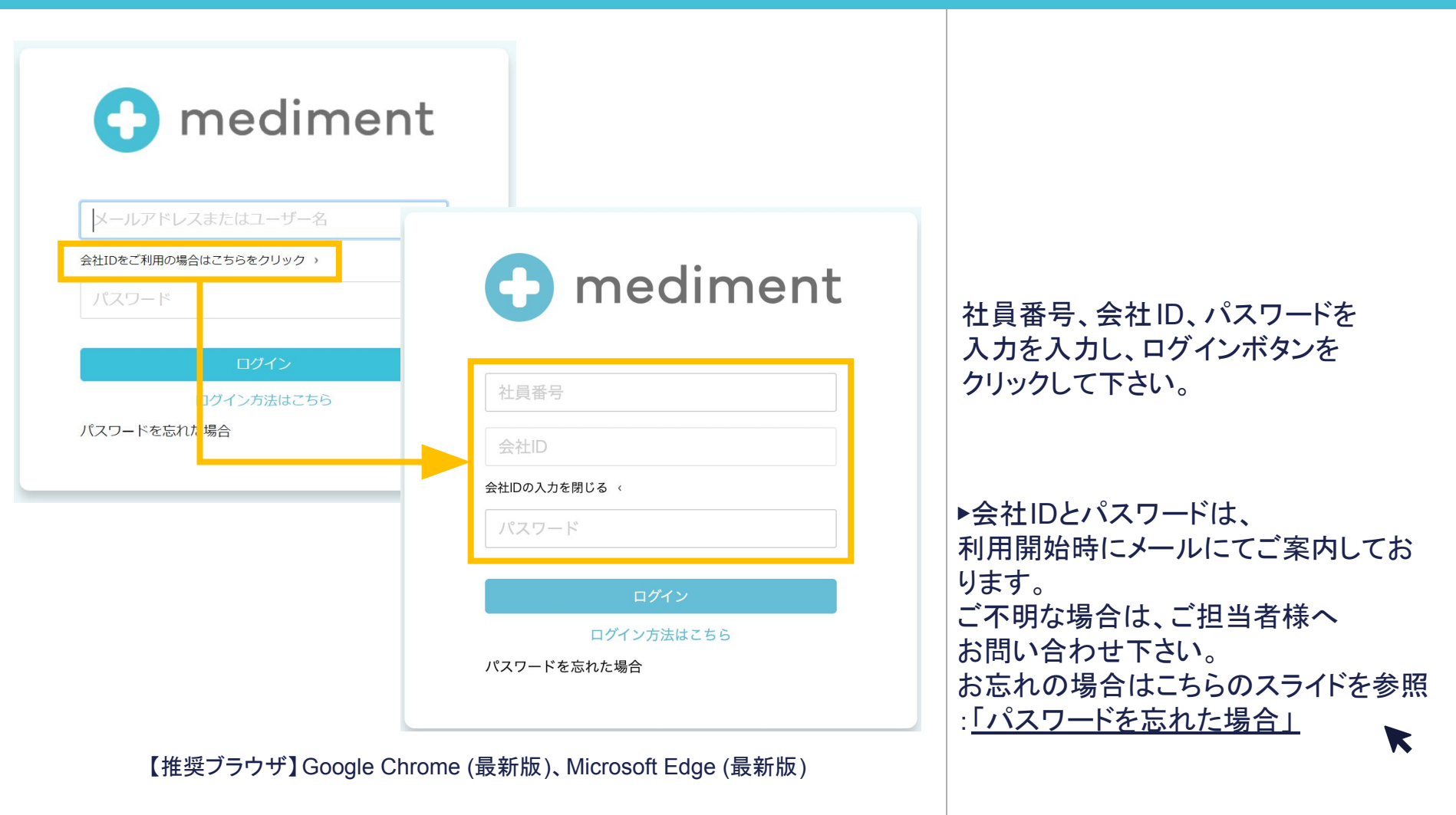

🔁 mediment

ログインマニュアル 4

パスワードを変更する

#### 初回ログイン後、【必ず初期パスワードを変更】 してください 画面右上の「パスワードを変更する」から変更できます

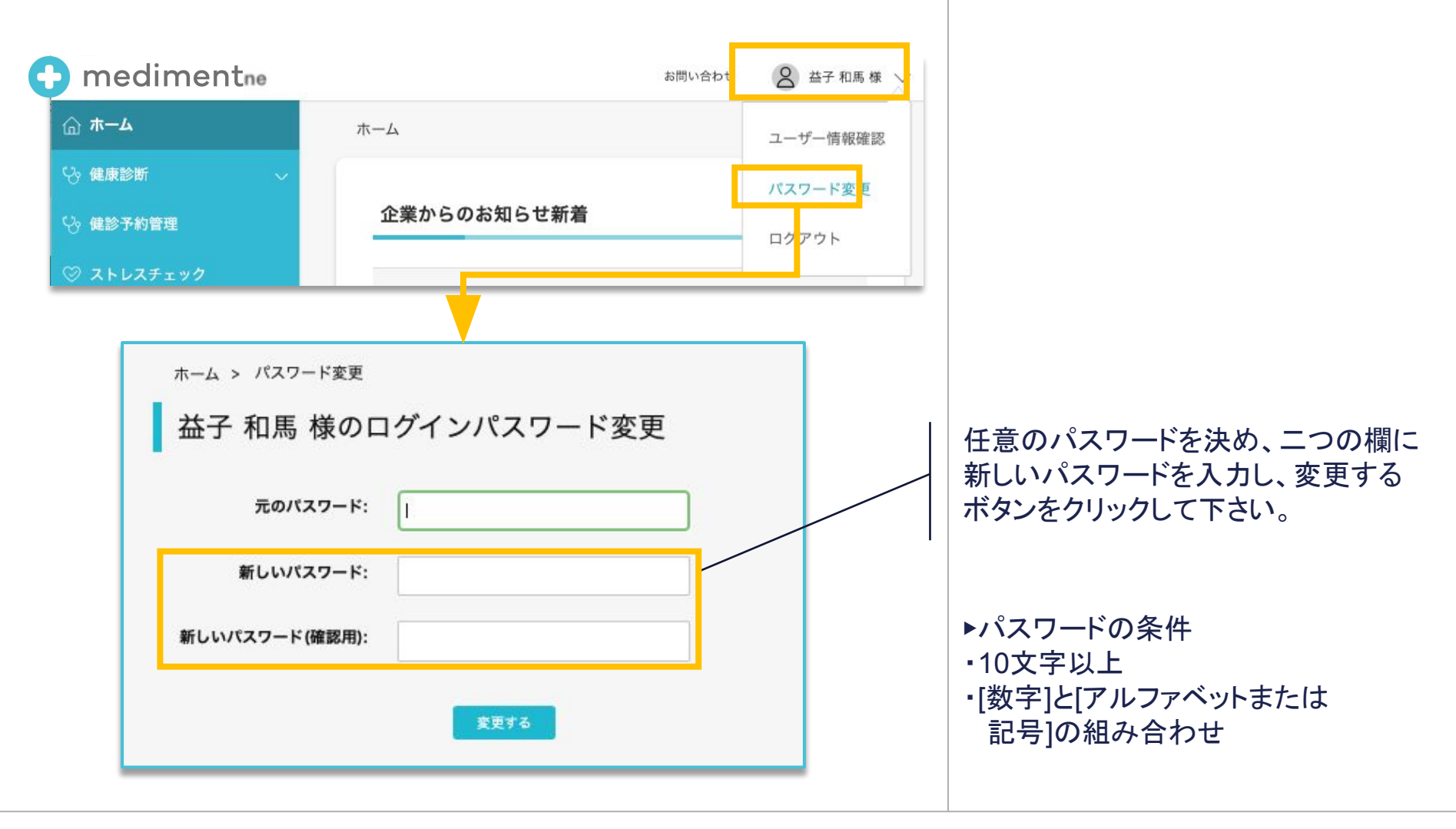

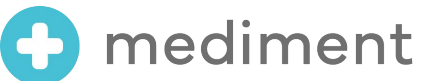

パスワードを忘れた場合

#### ログイン画面の「パスワードを忘れた場合」をクリックし、 パスワード再設定のメールを送るアドレスを指定し、手続きしてください

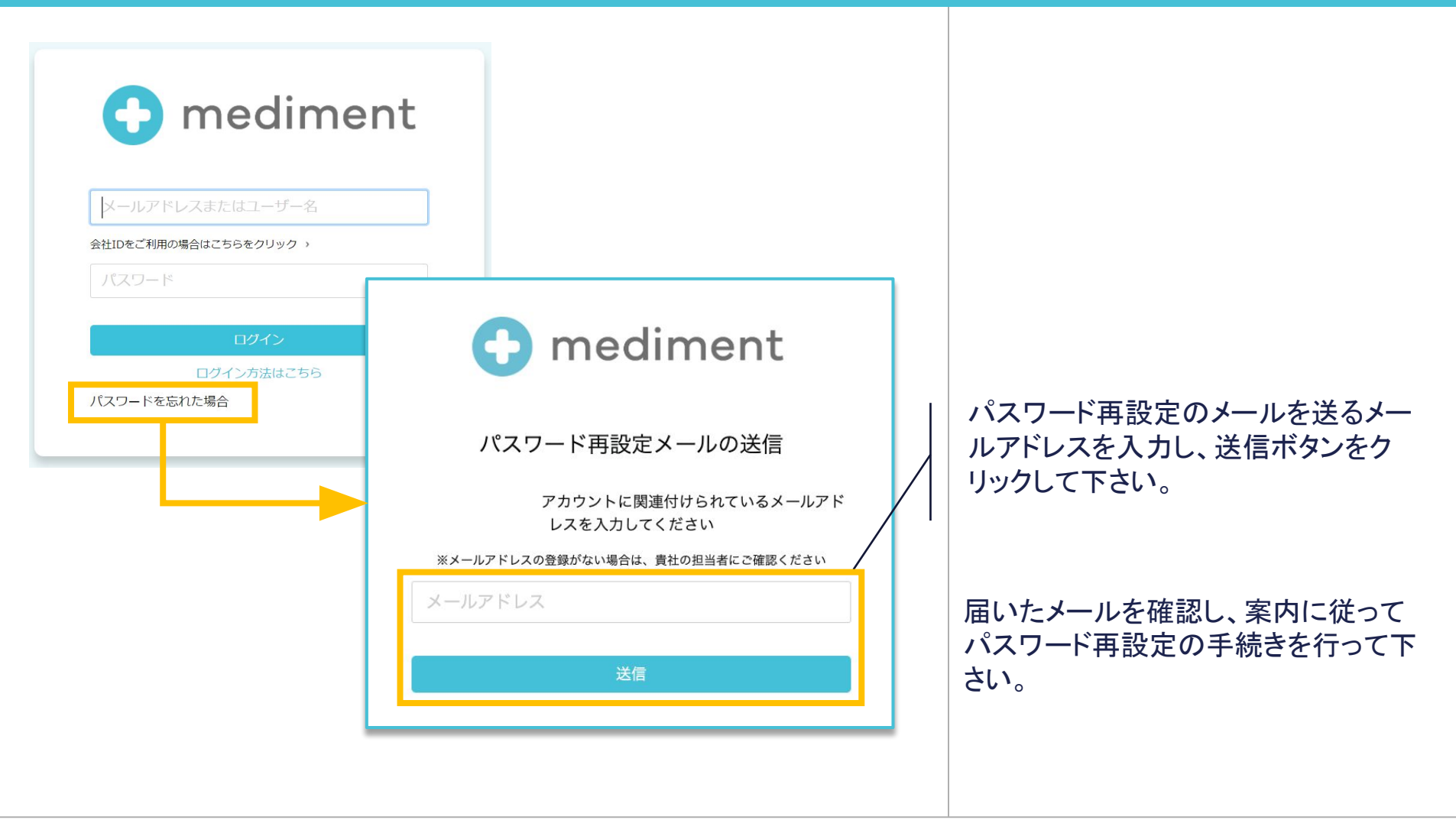

![](_page_5_Picture_3.jpeg)